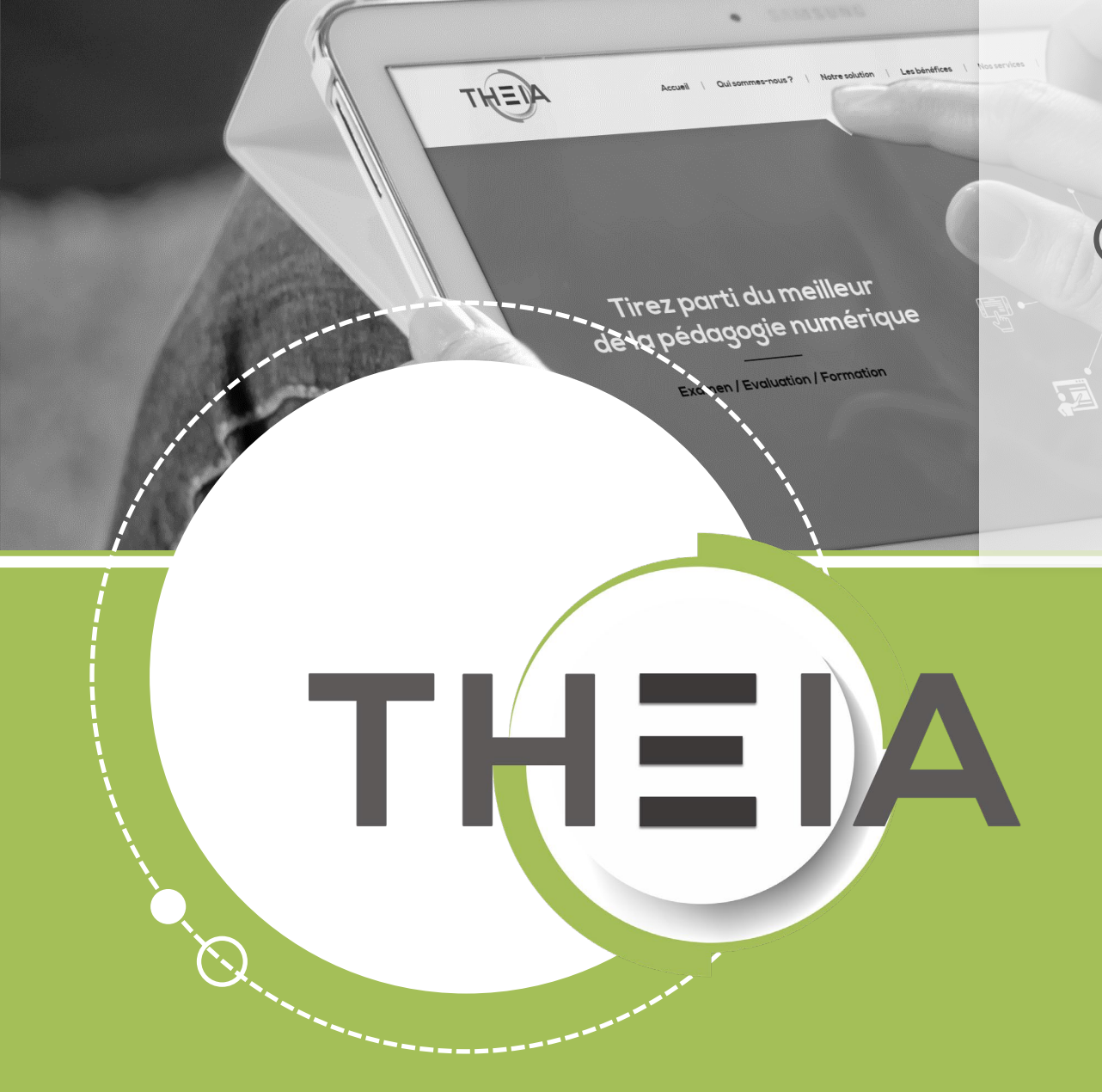

Guide pour les gestionnaires et les enseignants

# **Avant de démarrer** Dans quel cas utiliser une question ASSO ?

**Description :** une question de type **ASSO – Question associative** correspond à une question fermée composée :

- D'un énoncé
- D'éléments à associer (colonne de gauche) à l'aide de listes déroulantes (colonne de droite).

Côté apprenant, pour chaque élément de gauche doit être associé une proposition de la liste déroulante à droite.

Contextes d'usages : les questions de type ASSO peuvent être créées :

- À partir du catalogue de questions ISD en tant que questions isolées ou au sein de dossiers de questions, afin d'être utilisées dans une épreuve d'évaluation
- À partir du catalogue de questionnaires pour être utilisées dans une autoévaluation au sein d'une session de formation

| ② Question 4                                    | Association              |
|-------------------------------------------------|--------------------------|
| Associez le personnage de BD à son dessinateur. |                          |
| léments à associer                              |                          |
| Tintin                                          | Hergé *                  |
| Le grand Schtroumpf                             | Choisissez une réponse   |
| Lucky Luke                                      | Choisissez une réponse   |
|                                                 | Morris                   |
| Gaston Lagaffe                                  | Uderzo                   |
|                                                 | Реуо                     |
| Astérix                                         | Franquin                 |
|                                                 | Hergé                    |
| A Réponse non enregistrée                       | 土 Enregistrer la réponse |
|                                                 |                          |
|                                                 |                          |

Système de correction et notation : les questions de type ASSO sont des questions à correction automatique. Actuellement, le seul type de notation applicable est la notation par discordance qui applique un barème pondéré en fonction du nombre de discordances de l'apprenant avec la réponse attendue.

- 1. Edition d'une question ASSO
- 2. Correction d'une question ASSO
- 3. <u>Post-traitement d'une question ASSO</u>

parti du meilleur édagogie numérique

Qui sommes-nous?

Nos services

E.

T

Les bénéfices

Notre solution

Examen | Evaluation | Formation

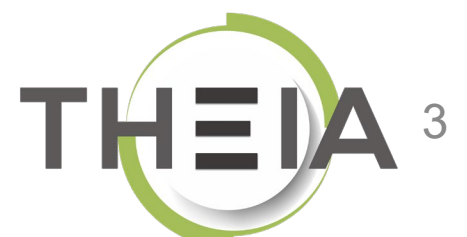

- 1. Edition d'une question ASSO
- Correction d'une question ASSO de la péde
- 3. Post-traitement d'une question ASSO

ez parti du meilleur pédagogie numérique

Qui sommes-nous?

Nos services

T

Les bénéfices

Notre solution

Examen | Evaluation | Formation

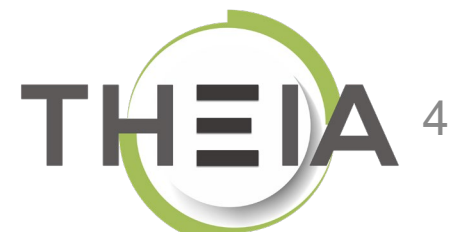

# Ajouter une question de type ASSO

Contexte 1 : ajouter une **question isolée** depuis le catalogue de questions ISD

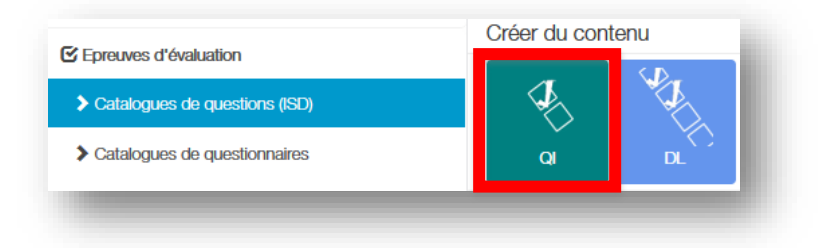

Contexte 2 : ajouter une question à un **dossier de questions** depuis le **catalogue de questions ISD** pour créer le contenu d'une épreuve OU depuis le **catalogue de questionnaires** pour créer une autoévaluation.

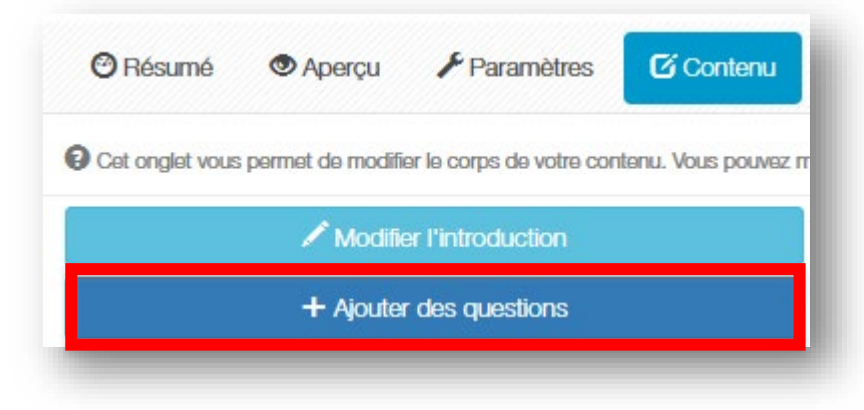

|   | Créer une nouvelle question | × |
|---|-----------------------------|---|
|   | Titre<br>Question<br>Type   |   |
| V | Association - ASSO          | ~ |
|   | Annuler Créer               |   |

# Paramétrer une question de type ASSO mode simple

#### Éditer le titre de la

question (non visible par les apprenants mais utile pour la gestion pour retrouver la question

Éditer l'énoncé de la question (cf. détails slide suivant)

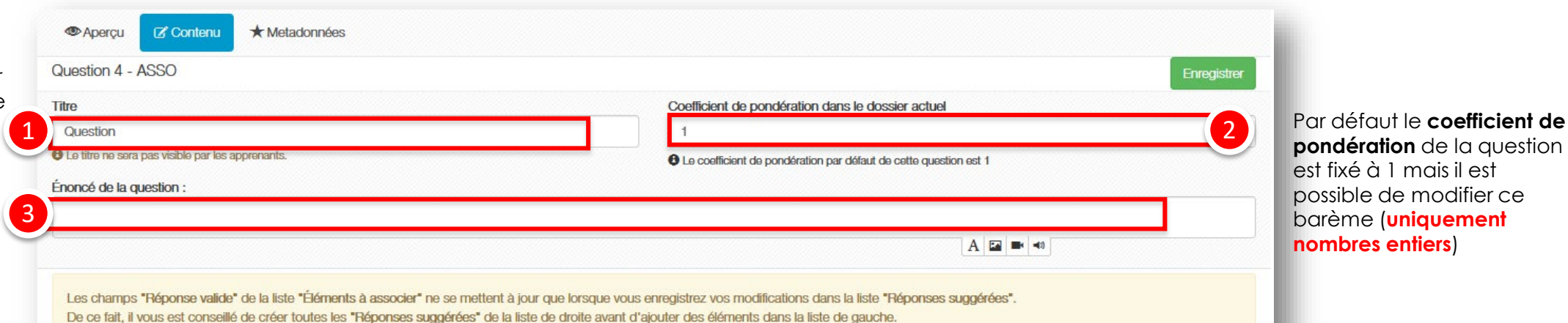

La question est en "mode simple", les réponses ne peuvent contenir qu'un seul élément de type texte.

Pour basculer en mode avancé et pouvoir ajouter des médias aux éléments de réponses suggérées (cf. slide suivant) Utiliser le mode avancé (image,vidéo,audio

#### Les « éléments à asso

correspondent aux éléments présentés su colonne de gauche d apprenants, auxquels devra être associé un élément de liste déror (« réponses suggérées droite).

Ces éléments doiver créés APRES la créat réponses suggérées : partie droite.

|                                 | Élémente à secondar                                                                  |                                           |                                                                                                    |   |                                                                                                    |
|---------------------------------|--------------------------------------------------------------------------------------|-------------------------------------------|----------------------------------------------------------------------------------------------------|---|----------------------------------------------------------------------------------------------------|
| cier »                          | Elements a associer<br>+ Ajouter un élément                                          |                                           | Heponses suggerees  + Ajouter une correspondance                                                                               |   | Les « réponses suggérées »<br>correspondent aux                                                                                                    |
| ur la<br>aux<br>olante<br>s » à | Élément A Formulation de l'élément à associer A  Réponse valide + Ajouter un élément | *                                         | Réponse A<br>Formulation de la réponse<br>Ajouter une correspondance                                                           | × | éléments contenus dans la<br>liste déroulante de choix<br>pour les apprenants (la<br>même liste sera proposée<br>pour l'ensemble des<br>éléments à associer).<br>Ces éléments doivent être<br>créés AVANT l'association |
| on des<br>or la                 |                                                                                      | ■ Ajouter un com<br>Facultat<br>(corrigé) | rrentaire à la question <b>7</b><br>if : <b>ajouter un commentaire</b> à la question<br>qui s'affichera sur la copie corrigée. |   | des reponses valides a<br>gauche.<br>À noter : il peut y avoir plus<br>de réponses suggérées que<br>d'éléments à associer à                                                                                             |

pondération de la question

#### Paramétrer une question de type ASSO mode avancé

|                             | Question 4 - ASSO                                                                                                    |                                                                                        |                                                                                               | •                                          | Enregistrer |                           |
|-----------------------------|----------------------------------------------------------------------------------------------------|----------------------------------------------------------------------------------------|-----------------------------------------------------------------------------------------------|--------------------------------------------|-------------|---------------------------|
|                             | Titre                                                                                                    | c                                                                                      | coefficient de pondération dans le dossier actuel                                             |                                            |             |                           |
|                             | Question                                                                                                    |                                                                                        | 1                                                                                             |                                            | ÷           |                           |
|                             | Le titre ne sera pas visible par les apprenants.                                                                                            |                                                                                        | Le coefficient de pondération par défaut de cette question                                    | on est 1                                   |             |                           |
|                             | Énoncé de la question :                                                                                                    |                                                                                        |                                                                                               |                                            |             |                           |
|                             |                                                                                                    |                                                                                        |                                                                                               |                                            |             |                           |
|                             |                                                                                                    |                                                                                        |                                                                                               |                                            |             |                           |
|                             | Les champs "Réponse valide" de la liste "Éléments à associer" ne s<br>De ce fait, il vous est conseillé de créer toutes les "Réponses sugge | e mettent à jour que lorsque vous enreg<br>érées" de la liste de droite avant d'ajoute | istrez vos modifications dans la liste "Réponses s<br>r des éléments dans la liste de gauche. | uggérées".                                 |             |                           |
|                             | La question est en "mode avancé", les réponses peuvent contenir du réponses. Utiliser le mode simple (texte uniquement)                     | texte, des vidéos, des images ou de l'au                                               | dio. L'affichage de la question aux apprenants se                                             | era adapté pour permettre la visualisation | des         |                           |
|                             |                                                                                                    |                                                                                        |                                                                                               | a comecondanco                             |             |                           |
| En mode simple comme en     |                                                                                                    |                                                                                        |                                                                                               |                                            |             | En modo gygneó los        |
| mode dvance, les            | Élément A                                                                                                    | ×                                                                                      | Réponse A                                                                                     | ▼                                          | ×           |                           |
| « elements à associer »     | Formulation de l'élément à associer                                                                                                    |                                                                                        | Formulation de la réponse                                                                     |                                            | _           | peuvent être enrichies de |
| médias (image, vidéo,       |                                                                                                    |                                                                                        |                                                                                               |                                            |             | médias (image, vidéo,     |
| audio).                     | A                                                                                                    |                                                                                        |                                                                                               | A 🖬 🖛 🗝                                    |             | audio).                   |
| Ces éléments doivent être   | Réponse valide                                                                                                    |                                                                                        | + Ajouter une                                                                                 | a correspondance                           |             | Ces éléments doivent être |
| créés APRES la création des | Réponse A                                                                                                    |                                                                                        |                                                                                               |                                            | I           | créés AVANT l'association |
| réponses suggérées sur la   | + Ajouter un élément                                                                                                    |                                                                                        | -                                                                                             |                                            |             | des réponses valides à    |
| partie droite.              |                                                                                                    |                                                                                        |                                                                                               |                                            |             | gauche.                   |
|                             |                                                                                                    | Ajouter un commenta                                                                    | ire a la question                                                                             |                                            |             |                           |
|                             |                                                                                                    |                                                                                        |                                                                                               |                                            |             |                           |

# Exemple de paramétrage L'énoncé

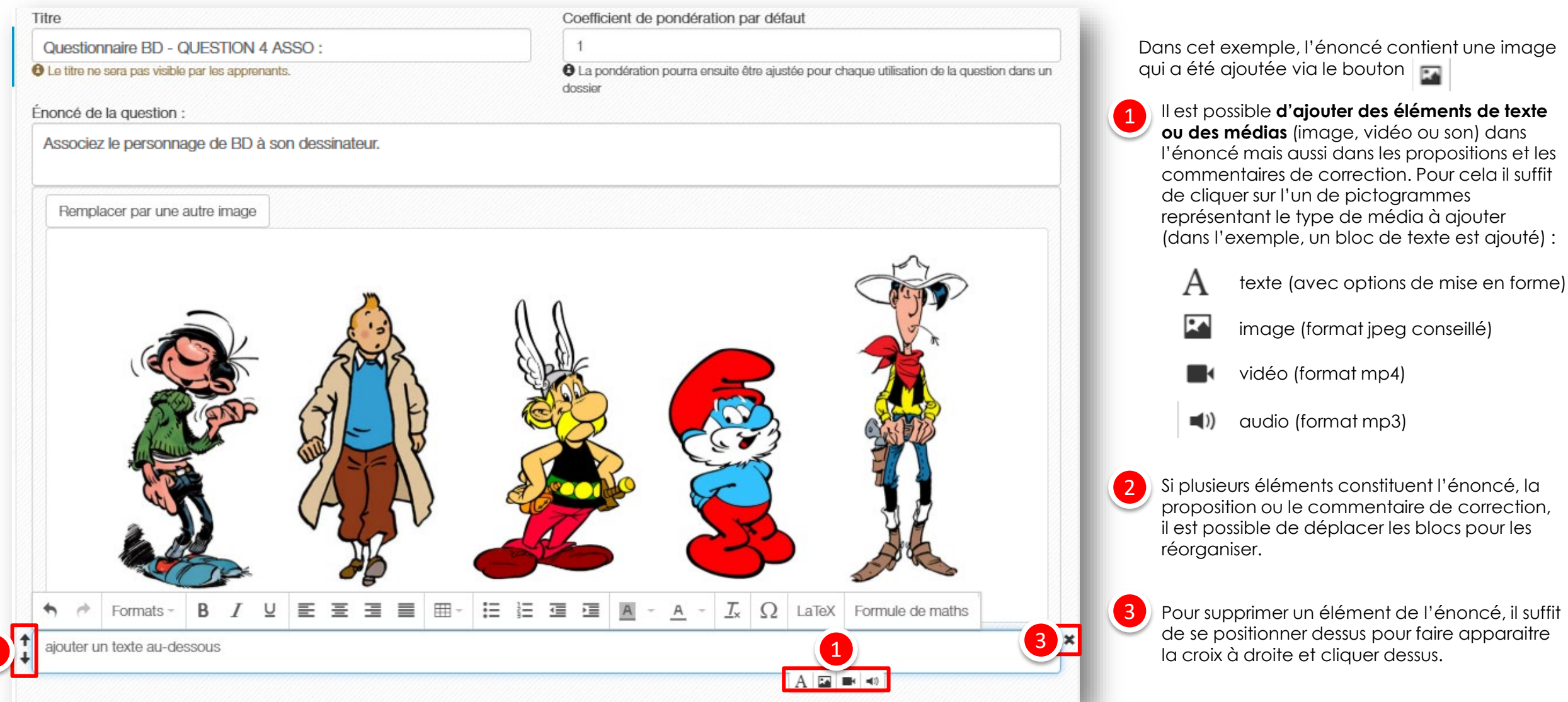

# **Exemple de paramétrage** Les propositions - Étape 1/2 : éditer les réponses suggérées

| Édément A *   Formulation de l'élément à associer *   Réponse valide *   Péponse valide *   * A goaler un dément a ségonse   * A goaler un dément *   * A goaler un dément a réponse   Morris *   Péponse *   Péponse *   Péponse *   * A goaler un dément a réponse   * *   Péponse *   Péponse <th>+ Aiguter un élément</th> <th>+ Aiguter una correspondance</th> <th>1</th> <th>Ajouter une propositio</th>                                                                                                    | + Aiguter un élément                | + Aiguter una correspondance | 1 | Ajouter une propositio  |
|----------------------------------------------------------------------------------------------------|-------------------------------------|------------------------------|---|-------------------------|
| Edement A   Formulation de l'élément à associer   Réponse valide   Promulation de la réponse   Itégores l   Korte   Remulation de la réponse   Uderzo   Formulation de la réponse   Uderzo   Formulation de la réponse   Uderzo   Formulation de la réponse   Uderzo   Formulation de la réponse   Uderzo   Formulation de la réponse   Uderzo   Formulation de la réponse   Vierzo   Formulation de la réponse   Morris   Formulation de la réponse   Norter :   Formulation de la réponse   Popo   Popo                                                                                                    |                                     |                              |   | de réponse              |
| Image: Contract of de réponse valide       Image: Contract of de réponse valide       Image: Contract of de réponse valide <td>Elément A</td> <td>X Réponse A</td> <td>×</td> <td>ź</td> | Elément A                           | X Réponse A                  | × | ź                       |
| Réponse valide     Pérgue        Réponse valide     Pérgue        Réponse valide     Pérgue           Réponse valide     Pérgue              Réponse valide              Réponse valide <td>Formulation de l'élément à associér</td> <td>Formulation de la reponse</td> <td>2</td> <td>Editer chaque</td>                                                                                                    | Formulation de l'élément à associér | Formulation de la reponse    | 2 | Editer chaque           |
| Réponse valide     Péponse valide     * Apuder un élément     Réponse valide     * Apuder un élément     Réponse valide     * Apuder un élément     Réponse valide     * Apuder un élément     Réponse valide     * Apuder un élément     Réponse valide     * Apuder un élément     Réponse valide     * Apuder un élément     Réponse de la réponse   * Formulation de la réponse   * Formulation de la réponse   Morris     Réponse la réponse   * Formulation de la réponse   * Formulation de la réponse   * Formulation de la réponse   * Formulation de la réponse   * Formulation de la réponse   * Formulation de la réponse   * Formulation de la réponse   * Formulation de la réponse   * Formulation de la réponse   * Formulation de la réponse   * Formulation de la réponse   * Formulation de la réponse   * Formulation de la réponse   * Pois                                                                                                    |                                     | neige                        |   | proposition de répons   |
| Péponse valide     + Apuder un élément     + Apuder un élément     - Françuin                                                                                                    |                                     | Réponse B                    | × | (texte simple en mode   |
| Uderzo     Uderzo     Uderzo     Iderzo     Iderzo <td>Réponse valide</td> <td>Formulation de la réponse</td> <td></td> <td>simple, texte mis en</td>                                                                                                    | Réponse valide                      | Formulation de la réponse    |   | simple, texte mis en    |
| + Aputar un définant     Féponse C   Franquin     Réponse D   Formulation de la réponse   Formulation de la réponse   Morris     Réponse E   Peyo     Morris     Morris     Morris     Peyo     Morris     Morris     Morris     Peyo     Morris     Morris     Peyo     Morris     Morris     Morris     Peyo     Morris     Morris     Peyo     Morris     Morris     Morris     Morris     Peyo     Morris     Morris     Peyo     Morris     Morris     Morris     Peyo     Peyo     Promulation de la réponse     Peyo     Promulation de la réponse     Peyo     Promulation de la réponse     Peyo                                        <                                                                                                    |                                     | Uderzo                       |   | forme et/ou médias e    |
| Réponse C ×   Formulation de la réponse   Franquin     Réponse D   Y   Formulation de la réponse   Morris     Morris     Pormulation de la réponse   Peyo                                                                                                    | + Ajouter un élément                |                              |   | mode avancé)            |
| Formulation de la réponse   Franquin     Péponse D   Péponse D   Morris     Morris     Péponse E   Y   Formulation de la réponse   Peyo     Peyo                                                                                                    |                                     | Réponse C                    | × |                         |
| Franquin     Réponse D     Réponse C     Morris     Péponse E     Y     Peyo     Attribute in poetry et al.     de réponses sugget que d'éléments à al.     de réponses sugget que d'éléments à al.     Péponse E     Peyo     Peyo                                                                                                    |                                     | Formulation de la réponse    |   | À noter : il peut v avo |
| Réponse D   Formulation de la réponse   Morris     Réponse E   Y   Formulation de la réponse   Peyo                                                                                                    |                                     | Franquin                     |   | de réponses suggéré     |
| Formulation de la réponse   Morris     Réponse E   Peyo                                                                                                    |                                     | Réponse D                    | × | aue d'éléments à as     |
| Morris   Réponse E  Peyo                                                                                                    |                                     | Formulation de la réponse    |   | à gauche.               |
| Réponso E       Formulation de la réponse       Peyo                                                                                                    |                                     | Morris                       |   | gueene                  |
| Formulation de la réponse<br>Peyo                                                                                                    |                                     | Réponsa E                    | × |                         |
| Peyo                                                                                                    |                                     | Formulation de la réponse    |   |                         |
|                                                                                                    |                                     | Реуо                         |   |                         |
| + Ajouter une correspondance                                                                                                    |                                     | + Ajouter une correspondance |   |                         |

# **Exemple de paramétrage** Les propositions - Étape 2/2 : associer les réponses valides

|                                     | Réponses suggérées        |         |
|-------------------------------------|---------------------------|---------|
| à associer                          | + Ajouter une corresp     | ondance |
| ément à associer (avec              | X Réponse A               |         |
| Formulation de l'élément à associer | Formulation de la réponse |         |
|                                     | Hergé                     |         |
|                                     |                           |         |
| Réponse valide                      | Réponse B                 |         |
| à l'élément la réponse 👩 🛛 🖓        | Formulation de la réponse |         |
| de correspondante en 🚬              | Uderzo                    |         |
| sélectionnant parmi les             | Réponse C                 |         |
| de la liste déroulante,             | Formulation de la réponse |         |
| nstituée des « réponses             | Franquin                  |         |
| es » de la partie droite            |                           |         |
| Franquin                            | Réponse D                 |         |
| Morris                              | Formulation de la réponse |         |
| Peyo                                | Morris                    |         |
| Comutation de l'Alément à accesion  |                           |         |
|                                     | Héponise E                |         |
| Lücky Luke                          | Formulation de la réponse |         |
|                                     | A 🖬 🖷 🕫 Peyo              |         |

# Exemple de paramétrage Le commentaire de correction

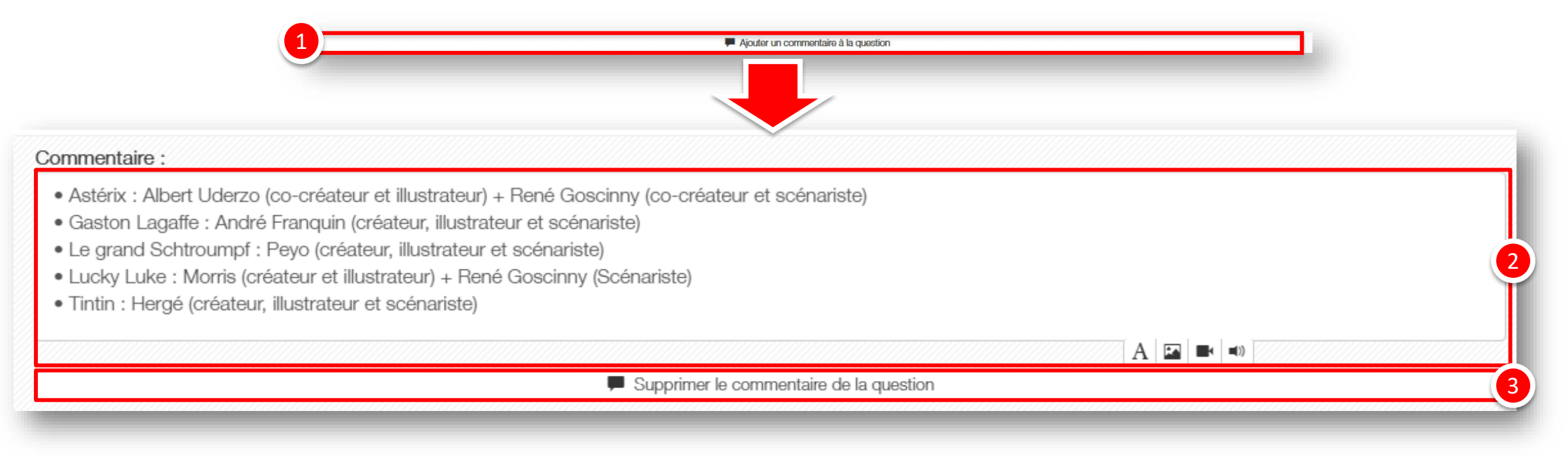

Les « commentaires » au niveau d'une question ou d'une proposition servent à afficher des éléments de correction après une épreuve (sur la copie corrigée) ou pendant une autoévaluation (soit au fil de l'autoévaluation, soit à la fin selon la configuration de l'autoévaluation).

Il est donc possible, au niveau de chaque question de :

Ajouter un commentaire

Editer le commentaire, en mettant en forme du texte et en ajoutant éventuellement des médias image, vidéo ou son

Supprimer le commentaire

- 1. Edition d'une question ASSO
- 2. Correction d'une question ASSO
- 3. Post-traitement d'une question ASSO

parti du meilleur pédagogie numérique

Qui sommes-nous?

Nos services

T

Lesbénéfices

Notre solution

Examen | Evaluation | Formation

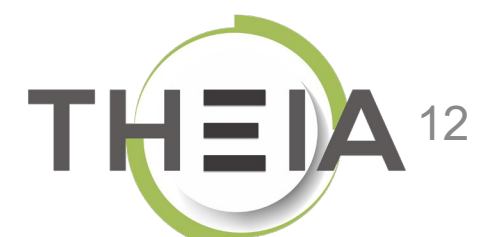

# Question corrigée : exemple vues de copies corrigées

|                 | <b>3</b> Question 4                                                                                                    |                                                                             |               |                                                         |                      | Association                                               |  |  |  |
|-----------------|----------------------------------------------------------------------------------------------------|-----------------------------------------------------------------------------|---------------|---------------------------------------------------------|----------------------|-----------------------------------------------------------|--|--|--|
|                 | Associez le personnage de BD à son dessinateur.                                                                                      |                                                                             |               |                                                         |                      |                                                           |  |  |  |
|                 | Réponses correctes                                                                                                    |                                                                             | 0 discordance |                                                         | 1 point obtenu sur 1 |                                                           |  |  |  |
|                 | Élément à associer                                                                                                    | Réponse attendue                                                            |               |                                                         |                      | Réponse discordante                                       |  |  |  |
| <u>Cas n° 1</u> | Tintin                                                                                                    | Hergé                                                                       | Hergé         |                                                         |                      | Non                                                       |  |  |  |
|                 | Le grand Schtroumpf                                                                                                    | Реуо                                                                        |               | Реуо                                                    |                      | Non                                                       |  |  |  |
|                 | Lucky Luke                                                                                                    | Morris                                                                      |               | Morris                                                  |                      | Non                                                       |  |  |  |
|                 | Gaston Lagaffe                                                                                                    | Franquin                                                                    | Franquin      |                                                         |                      | Non                                                       |  |  |  |
|                 | Astérix                                                                                                    | Uderzo                                                                      | Uderzo        |                                                         |                      | Non                                                       |  |  |  |
|                 |                                                                                                    |                                                                             |               |                                                         |                      |                                                           |  |  |  |
|                 | • Question 4                                                                                                    |                                                                             |               |                                                         |                      | Association                                               |  |  |  |
|                 | Associez le personnage de BD à son dessinateur.                                                                                      |                                                                             |               |                                                         |                      |                                                           |  |  |  |
|                 | Associez le personnage de bola son dessinateur.                                                                                      |                                                                             |               |                                                         |                      |                                                           |  |  |  |
|                 | Réponses incorrectes                                                                                                    |                                                                             | 1 discordance |                                                         | 0.5 point obtenu sur | 1                                                         |  |  |  |
|                 | Réponses incorrectes<br>Élément à associer                                                                                           | Réponse attendue                                                            | 1 discordance | Réponse saisie                                          | 0.5 point obtenu sur | 1<br>Réponse discordante                                  |  |  |  |
|                 | Réponses incorrectes  Élément à associer  Tintin                                                                                     | <b>Réponse attendue</b><br>Hergé                                            | 1 discordance | <b>Réponse saisie</b><br>Hergé                          | 0.5 point obtenu sur | 1<br>Réponse discordante<br>Non                           |  |  |  |
| <u>Cas n° 2</u> | Réponses incorrectes         Élément à associer         Tintin         Le grand Schtroumpf                                           | <b>Réponse attendue</b><br>Hergé<br>Peyo                                    | 1 discordance | <b>Réponse saisie</b><br>Hergé<br>Peyo                  | 0.5 point obtenu sur | 1<br>Réponse discordante<br>Non<br>Non                    |  |  |  |
| <u>Cas n° 2</u> | Réponses incorrectes         Élément à associer         Tintin         Le grand Schtroumpf         Lucky Luke                        | Réponse attendue       Hergé       Peyo       Morris                        | 1 discordance | Réponse saisie<br>Hergé<br>Peyo<br>Franquin             | 0.5 point obtenu sur | 1<br>Réponse discordante<br>Non<br>Non<br>Oui (+1)        |  |  |  |
| <u>Cas n° 2</u> | Réponses incorrectes         Élément à associer         Tintin         Le grand Schtroumpf         Lucky Luke         Gaston Lagaffe | Réponse attendue         Hergé         Peyo         Morris         Franquin | 1 discordance | Réponse saisie<br>Hergé<br>Peyo<br>Franquin<br>Franquin | 0.5 point obtenu sur | 1<br>Réponse discordante<br>Non<br>Non<br>Oui (+1)<br>Non |  |  |  |

<u>Cas n° 1</u>

# Notation d'une question de type ASSO

Le barème appliqué pour les ASSO est le même que celui appliqué aux QRM. C'est un **barème pondéré** qui attribue un nombre de points au candidat en fonction du **nombre de discordances** par rapport aux **réponses attendues**.

Pour une question avec 5 éléments à associer, le barème appliqué est le suivant :

| Nombre de discordances | Nombre de points |
|------------------------|------------------|
| 0                      | 1                |
| 1                      | 0,5              |
| 2                      | 0,2              |
| > 2                    | 0                |

Exemples d'application du barème pour une question à 5 éléments à associer :

| Élé | ment à associer     | Réponse attendue | Réponse du<br>candidat | Discordance<br>? |
|-----|---------------------|------------------|------------------------|------------------|
| Α   | Tintin              | Hergé            | Hergé                  | non              |
| В   | Le grand Schtroumpf | Реуо             | Реуо                   | non              |
| С   | Lucky Luke          | Morris           | Morris                 | non              |
| D   | Gaston Lagaffe      | Franquin         | Franquin               | non              |
| Ε   | Astérix             | Uderzo           | Uderzo                 | non              |

<u>Cas n° 1</u>: le candidat obtient **tous les points** de la question car il n'y a aucune discordance dans ses réponses.

| Ch | oix possibles       | Réponse  | Réponse du<br>candidat | Discordance<br>? |
|----|---------------------|----------|------------------------|------------------|
| Α  | Tintin              | Hergé    | Hergé                  | non              |
| В  | Le grand Schtroumpf | Реуо     | Реуо                   | non              |
| С  | Lucky Luke          | Morris   | Franquin               | oui              |
| D  | Gaston Lagaffe      | Franquin | Franquin               | non              |
| Ε  | Astérix             | Uderzo   | Uderzo                 | non              |

<u>Cas n° 2</u>: le candidat totalise 1 discordance : au niveau de l'élément C car il n'a pas associé la bonne réponse. Il a donc 0,5 points sur 1.

En cas de **non réponse à la question**, la notation est de **0 point**. En cas de **non réponse sur un des éléments** à associer, **1 discordance** est comptabilisée.

# Barèmes en fonction du nombre de propositions et de discordances

Comme il s'agit d'un **barème pondéré** qui attribue un nombre de points au candidat en fonction du **nombre de discordances** par rapport aux **réponses attendues**, les points attribués varient en fonction du nombre de propositions contenues dans la question.

Le tableau ci-après indique les points attribués en fonction du nombre du nombre de propositions et selon le nombre de discordances (en vert la ligne correspondant à une question avec 5 propositions) :

|        |    |   |             |              | N           | Nombre de dis | scordances   |             |              |             |   |
|--------|----|---|-------------|--------------|-------------|---------------|--------------|-------------|--------------|-------------|---|
|        |    | 0 | 1           | 2            | 3           | 4             | 5            | 6           | 7            | 8           | 9 |
|        | 3  | 1 | 0,3         | 0            | 0           | 0             | 0            | 0           | 0            | 0           | 0 |
|        | 4  | 1 | 0,425       | 0,1          | 0           | 0             | 0            | 0           | 0            | 0           | 0 |
|        | 5  | 1 | 0,5         | 0,2          | 0           | 0             | 0            | 0           | 0            | 0           | 0 |
| ~      | 6  | 1 | 0,583       | 0,3          | 0,1         | 0             | 0            | 0           | 0            | 0           | 0 |
| Suc    | 7  | 1 | 0,643       | 0,371428571  | 0,171428571 | 0,028571429   | 0            | 0           | 0            | 0           | 0 |
| itio   | 8  | 1 | 0,688       | 0,425        | 0,2375      | 0,1           | 0            | 0           | 0            | 0           | 0 |
| ropos  | 9  | 1 | 0.722       | 0.466666667  | 0.3         | 0.155555556   | 0.044444444  | 0           | 0            | 0           | 0 |
| d) s   | 10 | 1 | 0.75        | 0.5          | 0.35        | 0.2           | 0.1          | 0           | 0            | 0           | 0 |
| d'item | 11 | 1 | 0.773       | 0.545454545  | 0.390909091 | 0.254545455   | 0.145454545  | 0.054545455 | 0            | 0           | 0 |
| ombre  | 12 | 1 | 0,792       | 0,5833333333 | 0,425       | 0,3           | 0,1833333333 | 0,1         | 0,0166666667 | 0           | 0 |
| z      | 13 | 1 | 0,807692308 | 0,615384615  | 0,453846154 | 0,338461538   | 0,223076923  | 0,138461538 | 0,061538462  | 0           | 0 |
|        | 14 | 1 | 0,821428571 | 0,642857143  | 0,478571429 | 0,371428571   | 0,264285714  | 0,171428571 | 0,1          | 0,028571429 | 0 |
|        | 15 | 1 | 0,833333333 | 0,666666667  | 0,5         | 0,4           | 0,3          | 0,2         | 0,133333333  | 0,066666667 | 0 |

Par exemple, pour une question comportant 8 propositions, un apprenant qui aurait 4 discordances aura 0,1 point. Pour une question comportant 10 propositions, un apprenant obtiendra 0,75 points avec 1 discordance, 0,5 points avec 2 discordances, 0,35 points avec 3 discordances etc.

- 1. Edition d'une question ASSO
- 2. Correction d'une question ASSO de la p<mark>édac</mark>
- 3. Post-traitement d'une question ASSO Examen / Evaluation / Formation

z parti du meilleur pédagogie numérique

Qui sommes-nous?

2

Nos services

Lesbénéfices

Notre solution

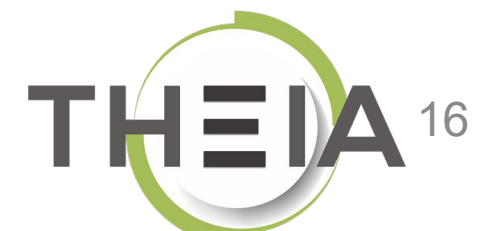

# Post-traitement d'une question de type ASSO après une épreuve Modification du barème de la question

Si la question a été **jouée dans une épreuve d'évaluation** (examen ou conférence), il est possible de **modifier le barème de la question** une fois que l'épreuve est **terminée**. Les notes seront actualisées en fonction du nouveau barème (par exemple un apprenant qui aurait obtenu 0,5 points avec un barème par défaut de 1 verra sa note actualisée à 2 points si la question passe sur 4 points).

A noter : le « barème » correspond au coefficient de pondération édité au niveau de la question. Il n'accepte que des nombres entiers (sans limitation). La modification effectuée au niveau de l'épreuve n'est pas répercutée au niveau de la question mais uniquement au sein de l'épreuve concernée.

| Cet onglet vous permet de changer la grille de correction de l'ex | amen. Vous pouvez annuler des c | questions ainsi que changer leurs pondérations. Vous pourrez également changer le statut (valide, non valide, inac | ceptable, indispens   | able) des propositions         |                                       |
|-------------------------------------------------------------------|---------------------------------|----------------------------------------------------------------------------------------------------|-----------------------|--------------------------------|---------------------------------------|
| léments de l'épreuve                                              | Questionnaire E                 | BD                                                                                                    |                       |                                |                                       |
| uestionnaire BD                                                   | Coefficient de ponc             | lération du dossier                                                                                                |                       |                                |                                       |
|                                                                   | 1                               |                                                                                                    |                       |                                | Enregistre                            |
|                                                                   | Position Type                   | Titre                                                                                                    | Moyenne<br>des points | Barème<br>indicatif de<br>base | <ul> <li>Barème par défaut</li> </ul> |
|                                                                   | 1 QRU                           | Enoncé : Cochez le nom du personnage de BD gaulois créé par René Goscinny et Albert Uderzo ? (#449093)             | 0.5                   | 1                              | 1                                     |
|                                                                   | 2 QRM                           | Questionnaire BD - Question 2 - QRM (#455459)                                                                      | 0.6                   | 1                              | 1                                     |
|                                                                   | 3 QROC                          | QUESTION 3 QROC : (#449095)                                                                                        | 0.5                   | 1                              | 1                                     |
|                                                                   | 4 <b>ASSO</b>                   | QUESTION 4 ASSO : (#449096)                                                                                        | 0.75                  | 1                              | 1.                                    |

Un barème à « 0 » permet de neutraliser la question, elle ne sera donc pas comptabilisée dans la note de l'épreuve (celle-ci étant recalculée pour obtenir une note sur 20).

# Post-traitement d'une question de type ASSO après une épreuve Neutralisation d'une proposition

| A | ASSO | QUESTION 4 ASSO : (#449096)                 | 0.63 | 1        | 1 😫 🛃                                             |
|---|------|---------------------------------------------|------|----------|---------------------------------------------------|
| A | 5500 | ciez le personnage de BD à son dessinateur. |      |          |                                                   |
| А |      | Tintin                                      |      | Hergé    | Neutraliser cette propositio                      |
| В |      | Le grand Schtroumpf                         |      | Реуо     | <ul> <li>Neutraliser cette proposition</li> </ul> |
| C |      | Lucky Luke                                  |      | Morris   | -                                                 |
| D |      | Gaston Lagaffe                              |      | Franquin | -                                                 |
| E |      | Astérix                                     |      | Uderzo   | -                                                 |
| - | -    |                                             |      |          |                                                   |

Il est également possible, si l'on constate par exemple une erreur de paramétrage après un examen, de **neutraliser des propositions** qui auraient été mal configurées ou qui poseraient problème. Pour cela il faut cliquer sur l'intitulé de la question pour dérouler le contenu (1), puis sélectionner l'option « Neutraliser cette proposition » (2).

A noter : toutes les modifications apportées en post-traitement ne sont pas répercutées sur la question dans le catalogue ISD mais le sont uniquement dans l'épreuve concernée. De plus, il n'est pas possible de modifier l'énoncé et les propositions, le post-traitement devant être utilisé uniquement pour modifier la correction d'une question à laquelle des apprenants ont déjà répondu.